# Office of Data and Accountability – Household Income Form (HIF) Dashboard School Job Aid

Welcome to the new Household Income Form (HIF) Dashboard. This dashboard replaces the old MTAM Dashboard found on FOCUS. This job aid is designed to provide schools with a quick overview of the dashboard and how to navigate the different reports and export data. It focuses on the two main reports schools will use, the Summary and Student Detail reports. We will continue to add functionality to this Dashboard. As updates are released, this job aid will be updated. The version number is at the end of the file name.

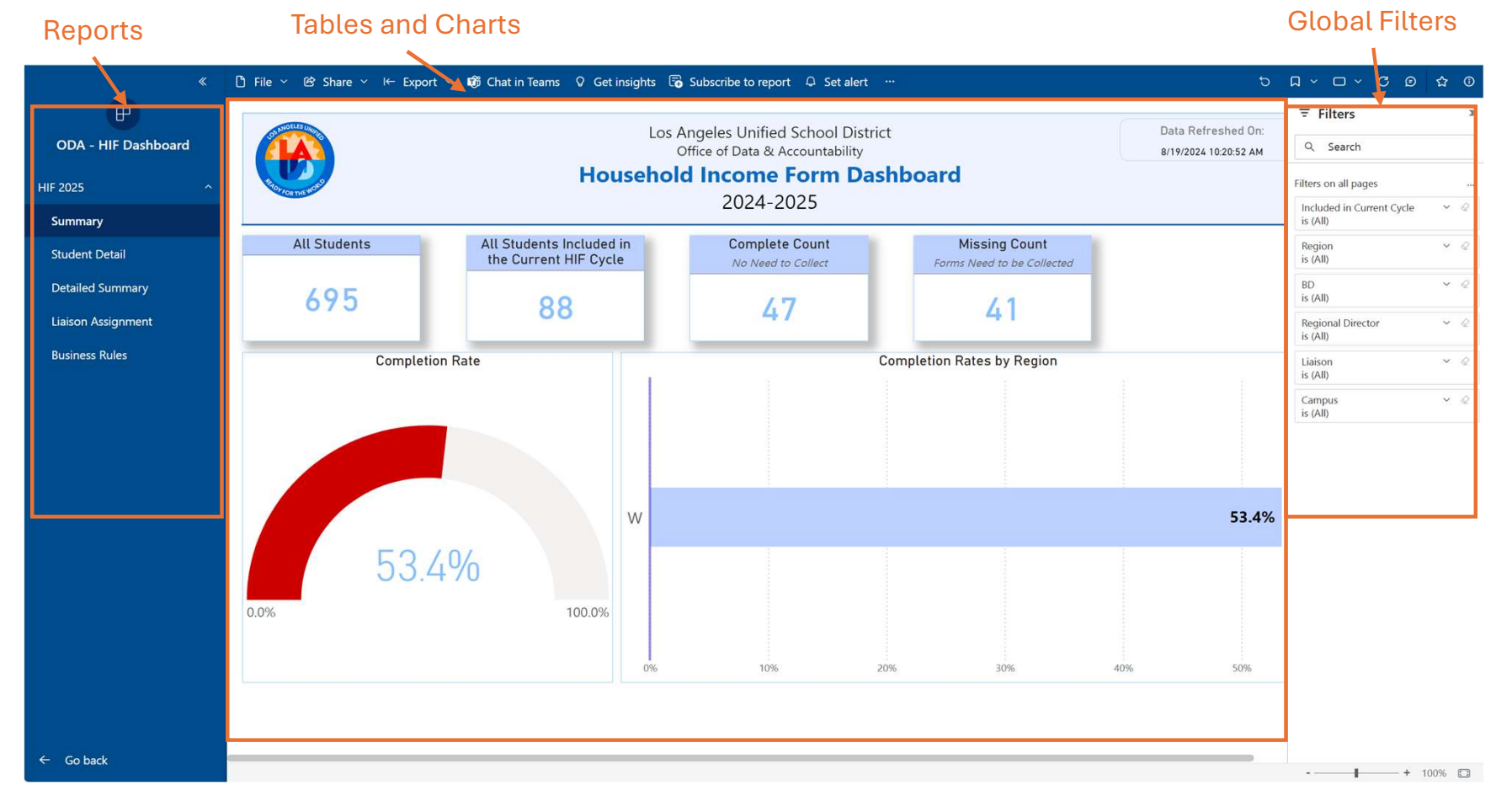

#### **Descriptions:**

Reports: These are the different report options available.

Global Filters: This is where you can filter the data as needed. For schools, the filters are limited since access is school specific.

TIP: The filters stay selected as you switch reports. They are global filters.

Tables and Charts: The tables and charts will change as you select different filters.

## **Summary Report**

#### Summary Report

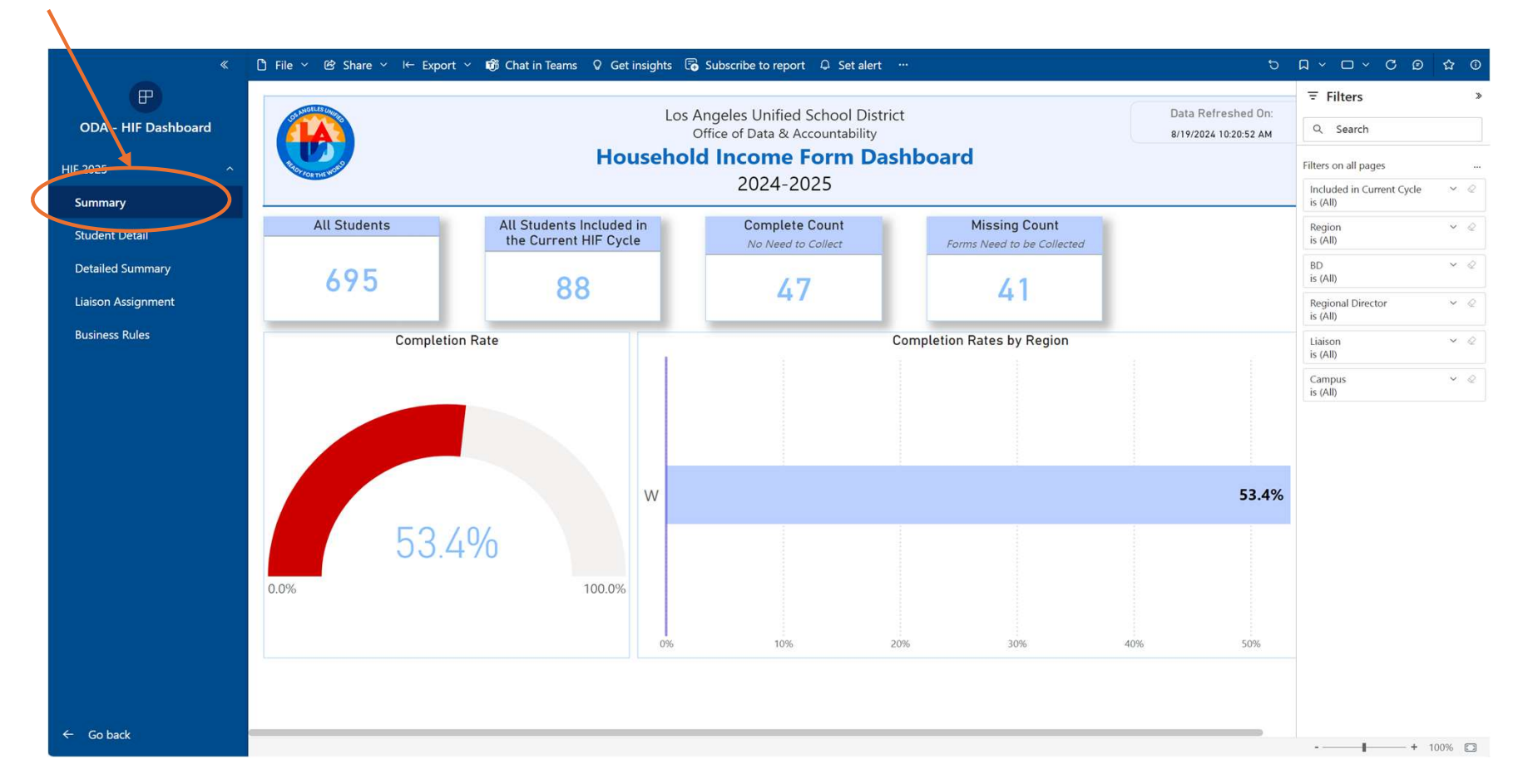

The Summary Report displays overall school counts and information. The counts include all students enrolled at the school, the students that need to have HIF collected in the current HIF Cycle, the students with completed HIF, the students missing a HIF, and the students with an incomplete HIF. The two charts indicate the percent complete toward the goal of 100% HIF collection.

### **Student Detail Report**

| <b>P</b>          |                                                       |             |        |                                                         |                      |                          |                    |               |            |                |                                 |                                       | ž                        |
|-------------------|-------------------------------------------------------|-------------|--------|---------------------------------------------------------|----------------------|--------------------------|--------------------|---------------|------------|----------------|---------------------------------|---------------------------------------|--------------------------|
|                   | OS MOI                                                | LES UNITED  |        |                                                         |                      | Los /                    | Anaeles Unified Sc | hool District |            |                | Data Refreshed Up to            | - ritters                             |                          |
| DA - HI Dashboard | Office of Data & Accountability 8/19/2024 10:20:52 AM |             |        |                                                         |                      |                          |                    |               |            |                | Q Search                        |                                       |                          |
| 025 ^             | tedor ros                                             | Die wond    |        |                                                         | Filters on all pages |                          |                    |               |            |                |                                 |                                       |                          |
| mmary             |                                                       | 2024-2025   |        |                                                         |                      |                          |                    |               |            |                |                                 | Included in Current Cycle<br>is (All) | ~ @                      |
| dent Detail       | Student ID                                            |             |        | Student Included In Current Cycle HIF Collection Status |                      |                          |                    |               |            |                | Region                          | <ul> <li>&lt; ∅</li> </ul>            |                          |
|                   |                                                       |             |        | di                                                      |                      |                          |                    | Select Mu     | ltiple wit | h Ctrl + Click | is (All)                        |                                       |                          |
| ailed Summary     |                                                       |             |        |                                                         |                      |                          |                    | All           |            |                | BD<br>is (All)                  | ~ @                                   |                          |
| on Assianment     |                                                       |             | I I,   |                                                         |                      |                          | Student Meal De    | scription     |            |                |                                 | Regional Director                     | v 0                      |
|                   | Region                                                | Liaison     | Campus | Campus                                                  | School               | School                   | Student ID         | Student       | DoB        | Grade          | HIE Collection Status           | is (All)                              |                          |
| usiness Rules     | Region                                                | Liuison     | Code   | cumpus                                                  | Code                 |                          | Stadent ID         | Statent       | 000        | Grade          | The condition status            | Liaison                               | ~ @                      |
|                   | w                                                     | Spears, Sue | 8696   | Bernstein SH                                            | 8696                 | Bernstein SH             |                    |               |            |                | Not in Current Collection Cycle | is (All)                              |                          |
|                   | W                                                     | Spears, Sue | 8696   | Bernstein SH                                            | 8696                 | Bernstein SH             |                    |               |            |                | Not in Current Collection Cycle | Campus<br>is (All)                    | <ul><li>&lt; Q</li></ul> |
|                   | W                                                     | Spears, Sue | 8696   | Bernstein SH                                            | 8696                 | Bernstein SH             |                    |               |            |                | Not in Current Collection Cycle | 15 (241)                              |                          |
|                   | W                                                     | Spears, Sue | 8696   | Bernstein SH                                            | 7535                 | Bernstein SH<br>CA/CT Ma |                    |               |            |                | Need to Collect                 |                                       |                          |
|                   | w                                                     | Spears, Sue | 8696   | Bernstein SH                                            | 7535                 | Bernstein SH             |                    |               |            |                | Not in Current Collection Cycle |                                       |                          |
|                   | W                                                     | Spears, Sue | 8696   | Bernstein SH                                            | 8696                 | Bernstein SH             |                    |               |            |                | Not in Current Collection Cycle |                                       |                          |
|                   | W                                                     | Spears, Sue | 8696   | Bernstein SH                                            | 8696                 | Bernstein SH             |                    |               |            |                | Not in Current Collection Cycle |                                       |                          |
|                   | W                                                     | Spears, Sue | 8696   | Bernstein SH                                            | 8696                 | Bernstein SH             |                    |               |            |                | Not in Current Collection Cycle |                                       |                          |
|                   | w                                                     | Spears, Sue | 8696   | Bernstein SH                                            | 7535                 | Bernstein SH<br>CA/CT Mg |                    |               |            |                | Not in Current Collection Cycle |                                       |                          |
|                   | W                                                     | Spears, Sue | 8696   | Bernstein SH                                            | 8696                 | Bernstein SH             |                    |               |            |                | Collection Complete             |                                       |                          |
|                   | W                                                     | Spears, Sue | 8696   | Bernstein SH                                            | 8696                 | Bernstein SH             |                    |               |            |                | Not in Current Collection Cycle |                                       |                          |
|                   | W                                                     | Spears, Sue | 8696   | Bernstein SH                                            | 8696                 | Bernstein SH             |                    |               |            |                | Not in Current Collection Cycle |                                       |                          |
|                   | W                                                     | Spears, Sue | 8696   | Bernstein SH                                            | 8696                 | Bernstein SH             |                    |               |            |                | Not in Current Collection Cycle |                                       |                          |
|                   | W                                                     | Spears, Sue | 8696   | Bernstein SH                                            | 8696                 | Bernstein SH             |                    |               |            |                | Not in Current Collection Cycle |                                       |                          |
|                   | 14/                                                   | Spears, Sue | 8696   | Bernstein SH                                            | 7535                 | Bernstein SH             |                    |               |            |                | Not in Current Collection Cycle |                                       |                          |

Student Detail Report

Additional filters available in this report

The Student Detail Report contains a list of all students enrolled at a school. The filters allow you to search/filter by student ID, student name, filter for all students or just students in the current HIF collection cycle, and filter for the HIF collection status.

\*a gray box has been placed over student information for privacy reasons

## Student Detail Report – Getting your list of students missing an HIF

#### $\bigcirc$ File $\checkmark$ @ Share $\checkmark$ I← Export $\checkmark$ 🔞 Chat in Teams $\bigcirc$ Get insights $\bigcirc$ Subscribe to report $\bigcirc$ Set alert Los Angeles Unified School District ODA - H F Dashboard Office of Data & Accountability **Household Income Form Dashboard** HIF 2025 2024-2025 **HIF Collection Status** Student ID Student Included In Current Cycle **Student Detail** Select Multiple with Ctrl + Click ΔII ΔII All Detailed Summary Need to Collect ₽ Search Liaison Assignment Student Meal Description Collection Complete Region Liaison Campus Campus School School Student ID Student Need to Collect **Business Rules** Code Code W Spears, Sue 8696 Bernstein SH 7535 Bernstein SH CA/CT Ma W Spears, Sue 8696 Bernstein SH 8696 Bernstein SH W Spears, Sue 8696 Bernstein SH 7535 Bernstein SH CA/CT Mg W 8696 Bernstein SH 7535 Bernstein SH Spears, Sue CA/CT Mg W Spears, Sue 8696 Bernstein SH 8696 Bernstein SH Need to Collect W Spears, Sue 8696 Bernstein SH 7535 Bernstein SH Need to Collect CA/CT Mg W Spears, Sue 8696 Bernstein SH 8696 Bernstein SH Need to Collect W Spears, Sue 8696 Bernstein SH 8696 Bernstein SH Need to Collect 8696 Need to Collect W Spears, Sue 8696 Bernstein SH Bernstein SH

Student Detail Report

Filter for "Need to Collect"

To get the list of students missing an HIF, click on the drop-down arrow in the "HIF Collection Status" filter and click the box next to "Need to Collect". These are the students at your school that need to complete an HIF.

\*a gray box has been placed over student information for privacy reasons

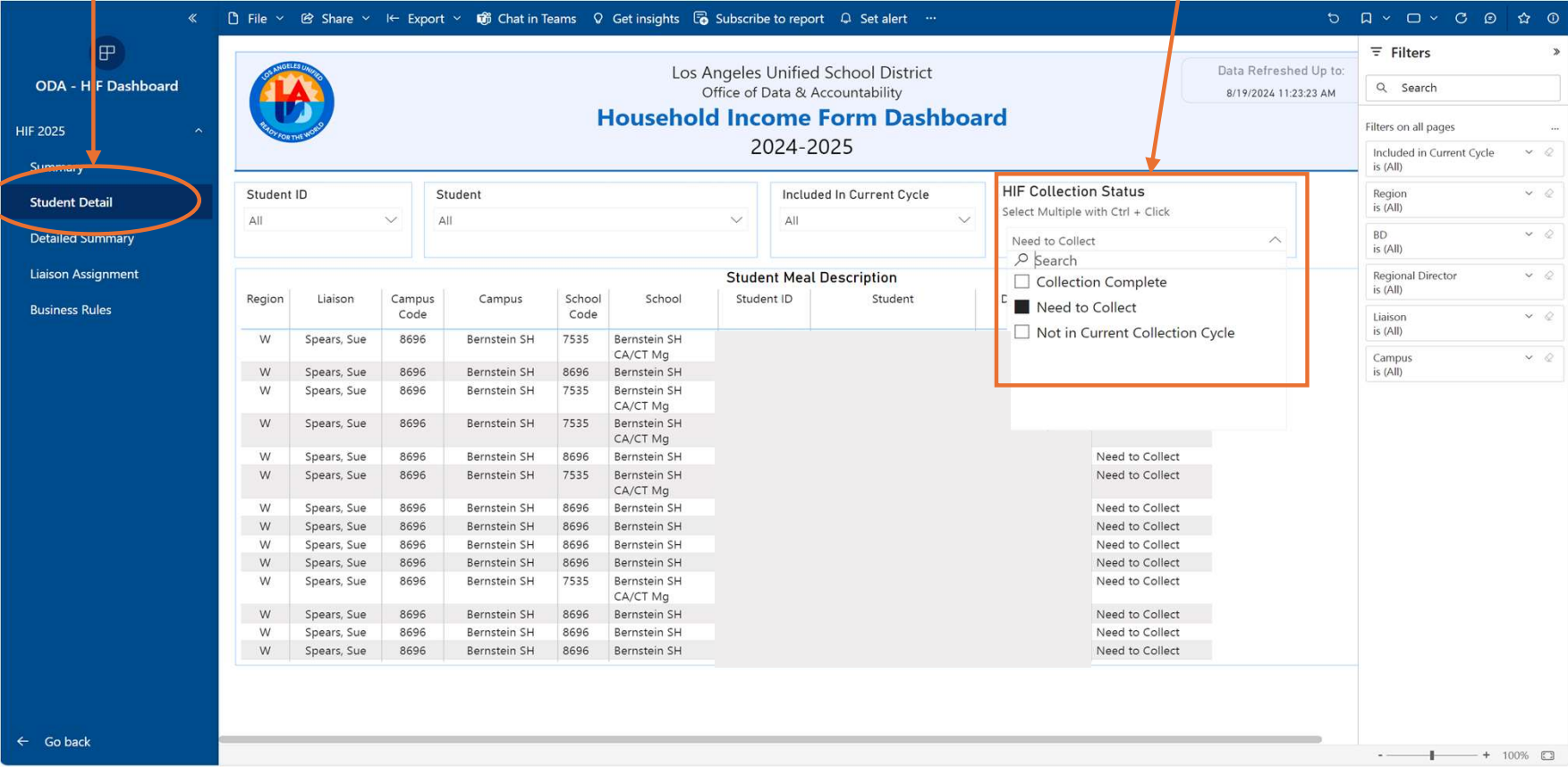

#### **Student Detail Report – Navigation Tips**

If you want to clear all your filters, click this icon.

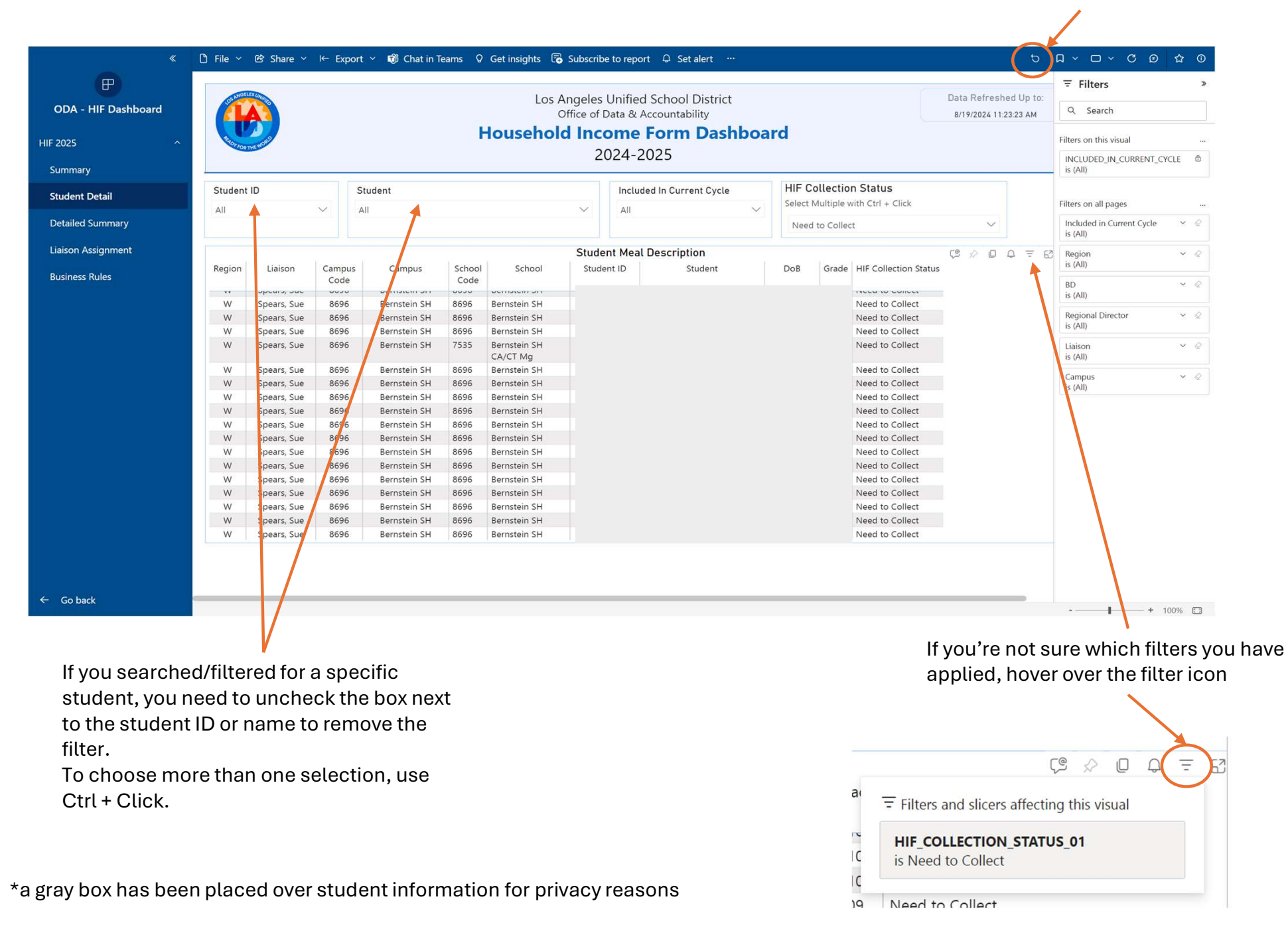

#### **Exporting Your Data**

| ODA - HIF Dashboard<br>HIF 2025 ^ | Los Angeles Unified School District<br>Office of Data & Accountability<br>Household Income Form Dashboard<br>2024-2025 |             |                |              |                |                          |       |                           |             |     |                       |                       |         |  | C Search  Filters on this visual  INCLUDED_IN_CURRENT_CYCLE is (All) |                             |      |  |
|-----------------------------------|----------------------------------------------------------------------------------------------------|-------------|----------------|--------------|----------------|--------------------------|-------|---------------------------|-------------|-----|-----------------------|-----------------------|---------|--|----------------------------------------------------------------------|-----------------------------|------|--|
| Student Detail                    | Student                                                                                                    | ID          |                | Student      |                |                          |       | Included In Current Cycle |             |     | HIF Collection Status |                       |         |  | Character all second                                                 |                             |      |  |
| Detailed Summary                  | All 🗸                                                                                                    |             |                | All          |                |                          |       | <u> </u>                  |             |     | d to Collec           | tt                    | ~       |  |                                                                      | Included in Current Cycle   |      |  |
| Liaison Assignment                |                                                                                                    |             |                |              |                |                          | Stude | nt Mool I                 | Description |     |                       |                       | CR 0 0  |  |                                                                      | is (All)                    |      |  |
| Business Rules                    | Region                                                                                                    | Liaison     | Campus<br>Code | Campus       | School<br>Code | School                   | Stude | ent ID                    | Student     | DoB | Grade                 | HIF Collection Status | \$ X \$ |  |                                                                      | Share Set alert             | >    |  |
|                                   | w                                                                                                    | Spears, Sue | 8696           | Bernstein SH | 7535           | Bernstein SH<br>CA/CT Mg |       |                           |             |     |                       | Need to Collect       |         |  | Ç                                                                    | C Add a comment             |      |  |
|                                   | W                                                                                                    | Spears, Sue | 8696           | Bernstein SH | 8696           | Bernstein SH             |       |                           |             |     |                       | Need to Collect       |         |  | 6)                                                                   | 👌 Export data 🗡             | 1. 4 |  |
|                                   | W                                                                                                    | Spears, Sue | 8696           | Bernstein SH | 7535           | Bernstein SH<br>CA/CT Mg |       |                           |             |     |                       | Need to Collect       |         |  | 8<br>8                                                               | 80 Show as a table          | . 0  |  |
|                                   | W                                                                                                    | Spears, Sue | 8696           | Bernstein SH | 7535           | Bernstein SH<br>CA/CT Mg |       |                           |             |     |                       | Need to Collect       |         |  | 0                                                                    | Spotlight<br>Q Get insights |      |  |
|                                   | W                                                                                                    | Spears, Sue | 8696           | Bernstein SH | 8696           | Bernstein SH             |       |                           |             |     |                       | Need to Collect       |         |  | A4                                                                   | ZI circles descenden        |      |  |
|                                   | W                                                                                                    | Spears, Sue | 8696           | Bernstein SH | 7535           | Bernstein SH<br>CA/CT Mg |       |                           |             |     |                       | Need to Collect       |         |  | 81                                                                   | 21 Sort ascending           |      |  |
|                                   | W                                                                                                    | Spears, Sue | 8696           | Bernstein SH | 8696           | Bernstein SH             |       |                           |             |     |                       | Need to Collect       |         |  |                                                                      | Sort by                     | >    |  |
|                                   | W                                                                                                    | Spears, Sue | 8696           | Bernstein SH | 8696           | Bernstein SH             |       |                           |             |     |                       | Need to Collect       |         |  |                                                                      | Sort by                     | ×.   |  |
|                                   | W                                                                                                    | Spears, Sue | 8696           | Bernstein SH | 8696           | Bernstein SH             |       |                           |             |     |                       | Need to Collect       |         |  |                                                                      |                             |      |  |
|                                   | W                                                                                                    | Spears, Sue | 8696           | Bernstein SH | 8696           | Bernstein SH             |       |                           |             |     |                       | Need to Collect       |         |  |                                                                      |                             |      |  |
|                                   | W                                                                                                    | Spears, Sue | 8696           | Bernstein SH | 7535           | Bernstein SH<br>CA/CT Mg |       |                           |             |     |                       | Need to Collect       |         |  |                                                                      |                             |      |  |
|                                   | W                                                                                                    | Spears, Sue | 8696           | Bernstein SH | 8696           | Bernstein SH             |       |                           |             |     |                       | Need to Collect       |         |  |                                                                      |                             |      |  |
|                                   | W                                                                                                    | Spears, Sue | 8696           | Bernstein SH | 8696           | Bernstein SH             |       |                           |             |     |                       | Need to Collect       |         |  |                                                                      |                             |      |  |
|                                   | W                                                                                                    | Spears, Sue | 8696           | Bernstein SH | 8696           | Bernstein SH             |       |                           |             |     |                       | Need to Collect       |         |  |                                                                      |                             |      |  |

Click the 'three dots' icon for "More Options". Select "Export data" from the dropdown menu.

#### Which data do you want to export?

Export your data in the format that suits your needs. If you have a lot of data, the number of rows you export might be limited depending on the file type you select. Learn more about exporting data

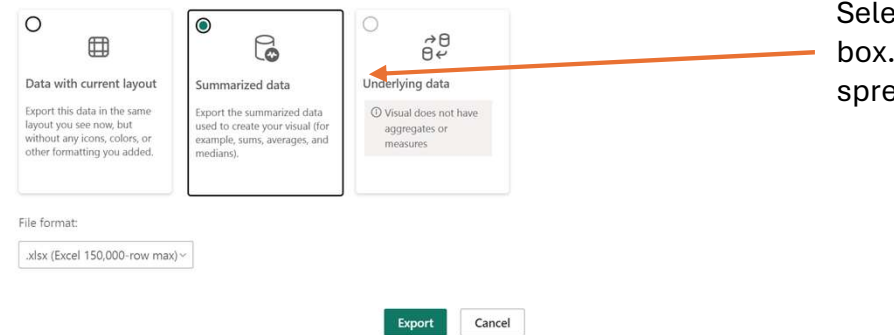

Select "Summarized data" from the dialog box. Your data will be exported in an Excel spreadsheet.

\*a gray box has been placed over student information for privacy reasons